### **Demo 1: Free text search of ENCODE data**

- 1. Go to <u>https://www.encodeproject.org</u>
- 2. Enter "skin" into the search box on the upper right hand corner

| ENCODE Data• Methods• About ENCODE• Help+                                                                                                    | skin                                                                                                    |
|----------------------------------------------------------------------------------------------------|----------------------------------------------------------------------------------------------------|
| ENCODE: Encyclopedia of DNA                                                                                                    | Elements                                                                                                    |
| When the second second | The ENCODE (Encyclopedia of DNA Elements) Consortium is an international<br>collaboration of research groups funded by the National Human Genome Research<br>Institute (NHGRI). The goal of ENCODE is to build a comprehensive parts list of<br>functional elements in the human genome, including elements that act at the protein<br>and RNA levels, and regulatory elements that control cells and circumstances in which<br>a gene is active.<br>Image credits: Danyl Leja (NHGRI), Ian Dunham (EBI), Michael Pazin (NHGRI) |
| Data                                                                                                    | News                                                                                                    |
| To find and download ENCODE Consortium data:                                                                                                    | Registration now open: ENCODE User's Meeting will be held at at the Bolger<br>Center in Potomoc, MD from June 29 - July 1, 2015 [read more]                                                                                                    |

- 3. All matches on the website will be shown
- 4. Select "Experiments"

| EN | CODE Data -                            | Methods - | About ENCODE -                        | Help <del>-</del>                                                             | skin                     | Q Sign i                              |
|----|----------------------------------------|-----------|---------------------------------------|-------------------------------------------------------------------------------|--------------------------|---------------------------------------|
|    |                                        |           |                                       |                                                                               |                          |                                       |
|    | Data Type<br>Experiments               |           | 170 Showi                             | ng 25 of 328 results                                                          |                          | View All                              |
|    | Biosamples<br>Publications<br>Web page |           | 108<br>48<br>2 <b>Zone o</b><br>Type  | f skin (Homo sapiens, adu<br>: tissue                                         | lit 83 year)             | Biosample<br>ENCBS114AAA              |
|    |                                        |           | DNA m<br>(Homo<br>Lab:                | ethylation profiling by arr<br>sapiens, adult 83 year)<br>Richard Myers, HAIB | ay assay of zone of skin | Experiment<br>ENCSR000BWZ<br>released |
|    |                                        |           | <mark>skin of</mark><br>Type<br>Sour  | <b>body (Homo sapiens, feta</b><br>: tissue<br><b>ce</b> : BioChain           | al 22 week)              | Biosample<br>ENCBS069RNA<br>released  |
|    |                                        |           | <mark>skin fib</mark><br>Type<br>Sour | roblast (Homo sapiens)<br>: primary cell<br>ce: Paul Tesar                    |                          | Biosample<br>ENCBS286AAA<br>revoked   |
|    |                                        |           | <mark>skin of</mark><br>Type<br>Sour  | body (Homo sapiens, feta<br>: tissue<br>ce: BioChain                          | al 24 week)              | Biosample<br>ENCBS070RNA<br>released  |
|    |                                        |           | RRBS (<br>Lab:<br>Proje               | of zone of skin (Homo sap<br>Richard Myers, HAIB<br>act: ENCODE               | iens, adult 83 year)     | Experiment<br>ENCSR000DEF<br>released |

### 5. View all ENCODE assays that contain a match to "skin"

| ODE Data - Methods -          | About    | ENCODE - Help - skin                                     | Q Sig          |
|-------------------------------|----------|----------------------------------------------------------|----------------|
|                               |          |                                                          |                |
| A                             |          | Showing 25 of 170 oversiments                            |                |
| Chill and                     | 52       | Showing 25 of 170 experiments Visualize C Dow            | nload View All |
| BNA and                       | 00       |                                                          |                |
| RNA-seq                       | 20       |                                                          |                |
| Divase-seq                    | 25       | RAMPAGE of skin of body (Homo sapiens, fetal)            | Experimen      |
| RINA profiling by array assay | 24       | Lab: Thomas Gingeras, CSHL                               | ENCSR000AGI    |
| CAGE                          | 9        | Project: ENCODE                                          | released       |
| + 5                           | See more |                                                          |                |
| Experiment statue             |          | RNA-seq of skin of body (Homo sapiens, fetal)            | Experimen      |
| released                      | 169      | Lab: Thomas Gingeras, CSHL                               | ENCSR000AG/    |
| revoked                       | 1        | Project: ENCODE                                          | released       |
| Gonomo assombly (visualizat   | ion)     | RNA-seq of melanocyte of skin (Homo sapiens, adult)      | Experimen      |
| ho19                          | 147      | Lab: Thomas Gingeras, CSHL                               | ENCSR000CU     |
| mm9                           | 2        | Project: ENCODE                                          | release        |
| Organism                      |          | RNA-seq of skin of body (Homo sapiens, fetal)            | Experimen      |
| Homo sapiens                  | 167      | Lab: Thomas Gingeras, CSHL                               | ENCSR000AF0    |
| Mus musculus                  | 2        | Project: ENCODE                                          | released       |
| Target of assay               |          | DNA methylation profiling by array assay of zone of skin | Experimen      |
| histone                       | 31       | (Homo sapiens, adult 83 year)                            | ENCSR000BW2    |
| histone modification          | 29       | Lab: Richard Myers, HAIB                                 | release        |
| transcription factor          | 13       | Project: ENCODE                                          |                |
| control                       | 9        |                                                          |                |
|                               |          | CAGE of melanocyte of skin (Homo sapiens, child)         | Experimen      |
| Biosample type                |          | Lab: Piero Carninci, RIKEN                               | ENCSR000CK     |
| primary cell                  | 163      | Project: ENCODE                                          | released       |
| tissue                        | 5        |                                                          |                |

# **Demo 2: Browsing and filtering of ENCODE data**

- 1. Go to https://www.encodeproject.org
- 2. Under the "Data" menu bar, select "Assays"

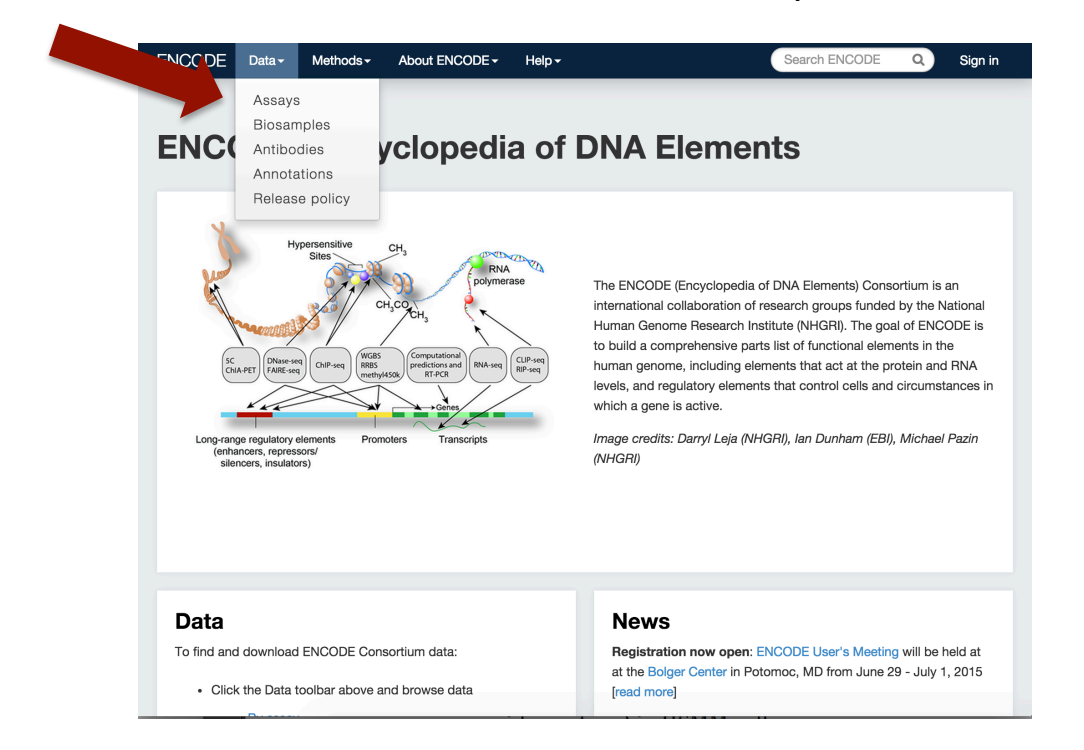

3. All publicly available assays are shown. The categories on the left are metadata describing the assays. They can be used to filter your results.

| Assay                         | Showi          | n 25 of 4778 experiments                                                                                                    | 2 Download Vie |
|-------------------------------|----------------|----------------------------------------------------------------------------------------------------|----------------|
| ChiP-seq                      | 2530           |                                                                                                    |                |
| BNA-seq                       | 729            |                                                                                                    |                |
| DNase-sec                     | 270            |                                                                                                    |                |
| shBNA knockdown followe       | thy 245 RNA B  | in I-n-Seq                                                                                                    | Experi         |
| RNA-seq                       | Targe          | to protein target control                                                                                                    | ENCSR1         |
| RNA profiling by array assa   | y 180 Lab:     | Cais Burge, MIT                                                                                                    | rele           |
| +                             | See more Proje | ENCODE                                                                                                    |                |
| Experiment status             | RNA B          | in I-n-Seq                                                                                                    | Experir        |
| released                      | 4764 Targe     | at nput library control                                                                                                    | ENCSR88        |
| revoked                       | 14 Lab:        | Cais Burge, MIT                                                                                                    | rele           |
| Conome accombly (view         | Proje          | ENCODE                                                                                                    |                |
| Genome assembly (visua        | mzauon)        |                                                                                                    | E              |
| ng19                          | 2828 ChiP-s    | e of neural tube ( <i>Mus musculus</i> , embryonic 13.5 day)                                                                                                    | Experir        |
| mm9                           | 558 Targe      | at 13K9ac                                                                                                    | ENCSR08        |
| mm10                          | 164 Lab:       | Big Ren, UCSD                                                                                                    | reic           |
| dm3                           | 108 Proje      | ENCODE                                                                                                    |                |
| Organism                      | ChIP-s         | e of heart ( <i>Mus musculus</i> , embryonic 13.5 day)                                                                                                    | Experin        |
| Homo sapiens                  | 3531 Targe     | at 13K9ac                                                                                                    | ENCSR06        |
| Mus musculus                  | 1071 Lab:      | B Ren, UCSD                                                                                                    | rele           |
| Drosophila melanogaster       | 108 Proje      | ENCODE                                                                                                    |                |
| Target of assay               | ChIP-s         | of neural tube (Mus musculus, embryonic 13.5 day)                                                                                                    | Experir        |
| transcription factor          | 1215 Targe     | 43K36me3                                                                                                    | ENCSR10        |
| histone                       | 927 Lab:       | B Ren, UCSD                                                                                                    | rele           |
| histone modification          | 900 Proje      | ENCODE                                                                                                    |                |
| control                       | 461            |                                                                                                    |                |
| RNA binding protein           | 314 ChIP-s     | e of heart (Mus musculus, embryonic 13.5 day)                                                                                                    | Experir        |
| +                             | See more Targe | 13K36me3                                                                                                    | ENCSB23        |
|                               | Lab:           | Bing Ren, UCSD                                                                                                    | rele           |
| Biosample type                | Proje          | ENCODE                                                                                                    |                |
| immortalized cell line        | 2633           |                                                                                                    |                |
| tissue                        | 890 ChIP-s     | of neural tube (Mus musculus, embryonic 13.5 day)                                                                                                    | Experin        |
| primary cell                  | 789 Targe      | 13K27me3                                                                                                    | ENCSB580       |
| stem cell                     | 208 Lab:       | B Ren, UCSD                                                                                                    | rele           |
| in vitro differentiated cells | 134 Proje      | ENCODE                                                                                                    |                |
| +                             | See more       |                                                                                                    |                |
| Ormon                         | ChIP-s         | e of heart ( <i>Mus musculus</i> , embryonic 13.5 day)                                                                                                    | Experir        |
| organ                         | Targe          | Ben LICSD                                                                                                    | ENCSR38        |
| urain<br>alda af banks        | 2/4 Lab:       | ENCODE                                                                                                    | reie           |
| skin of body                  | 170 Proje      |                                                                                                    |                |
| blood vessel                  | 116            | a factor of the second second se | Europeie       |
| lung                          | 102 ChIP-s     | e of neural tube ( <i>Mus musculus</i> , embryonic 13.5 day)                                                                                                    | Experin        |
| liver                         | 101 Targe      | at 13K4me2                                                                                                    | ENCSR97        |
|                               | Lab:           | Been Hen, UCSD                                                                                                    | rele           |

5. View all ENCODE assays that are filtered by selecting "skin of body". Note that the results are not straight text matches. For example, "fibroblast of arm", and "keratinocytes" are included in the results list.

| Assav                    |              | Showing 25 of 170 experiments                                       |         |
|--------------------------|--------------|---------------------------------------------------------------------|---------|
| ChIP-seq                 | 53           |                                                                     |         |
| RNA-seq                  | 26           |                                                                     |         |
| DNase-seg                | 25           |                                                                     |         |
| RNA profiling by array a | ssay 24      | DNase-seq of fibroblast of arm (Homo sapiens, adult 53 year)        | Exper   |
| CAGE                     | 9            | Lab: John Stamatoyannopoulos, UW                                    | ENCSR2  |
|                          | + See more   | Project: ENCODE                                                     | re      |
| Experiment status        |              | RNA-seq of fibroblast of arm ( <i>Homo sapiens</i> , adult 53 year) | Exper   |
| released                 | 169          | Lab: Thomas Gingeras, CSHL                                          | ENCSR4  |
| revoked                  | 1            | Project: ENCODE                                                     | re      |
|                          | · · ·        |                                                                     |         |
| Genome assembly (vi      | sualization) | RAMPAGE of fibroblast of arm (Homo sapiens, adult 53 year)          | Exper   |
| hg19                     | 150          | Lab: Thomas Gingeras, CSHL                                          | ENCSR9  |
| mm9                      | 2            | Project: ENCODE                                                     | re      |
| Organism                 |              | RNA-seg of fibroblast of arm (Homo sapiens, adult 53 year)          | Exper   |
| Homo sapiens             | 167          | Lab: Thomas Gingeras, CSHL                                          | ENCSB7  |
| Mus musculus             | 2            | Project: ENCODE                                                     | re      |
| Target of assay          |              |                                                                     | E       |
| histone                  | 31           | RNA-seq of melanocyte of skin (Homo sapiens, adult)                 | Exper   |
| histone modification     | 29           | Lab: Thomas Gingeras, CSHL                                          | ENCSR00 |
| transcription factor     | 13           | Project: ENCODE                                                     | 10      |
| control                  | 9            | NIA-sea of melanoauto of skin (Homo sanions, child)                 | Fyper   |
| Discourse is the second  |              | Lab Thomas Gingeras CSHI                                            | ENCERO  |
| Biosample type           | 400          | Project: ENCODE                                                     | re      |
| primary cell             | 163          |                                                                     |         |
| ussue                    | 5            | RNA-seg of hair follicle dermal papilla cell (Homo sapiens, adult)  | Exper   |
| Stem Cell                | 2            | Lab: Thomas Gingeras, CSHI                                          |         |
| Organ                    |              | Project: ENCODE                                                     | re      |
| brain                    | 274          |                                                                     |         |
| skin of body             | 170 🛞        | RNA-seg of fibroblast of dermis (Homo sapiens, adult)               | Exper   |
| blood vessel             | 116          | Lab: Thomas Gingeras, CSHL                                          | ENICEDO |
| lung                     | 102          | Project: ENCODE                                                     | re      |
| liver                    | 101          |                                                                     |         |
|                          | + See more   | RNA profiling by array assay of keratinocyte (Homo saniens)         | Exper   |
|                          | - 366 mord   | Lab: Thomas Gingeras, CSHL                                          | FNCSR0  |
| Life stage               |              | Project: ENCODE                                                     | re      |
| unknown                  | 71           |                                                                     |         |
| adult                    | 60           | RNA profiling by array assay of keratinocyte (Homo sapiens)         | Exper   |
| child                    | 13           | Lab: Thomas Gingeras, CSHL                                          | ENCSRO  |
| postpatal                | 13           | Broject ENCODE                                                      | re      |

# **Demo: Combine search & filter of ENCODE data**

- 1. Go to https://www.encodeproject.org
- 2. Enter "skin" into the search box on the upper right hand corner

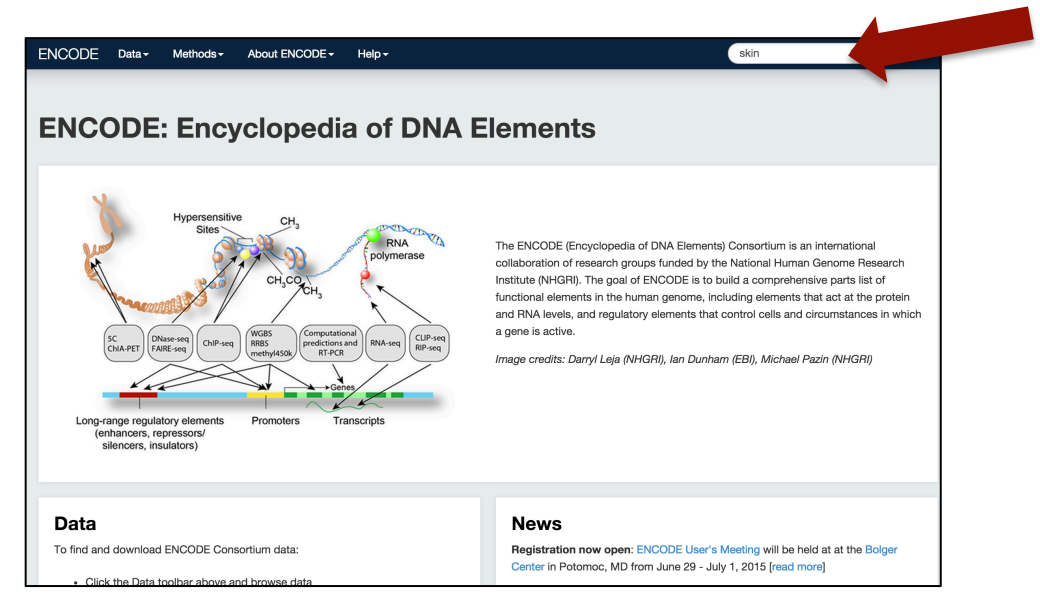

- 3. All matches on the website will be shown
- 4. Select "Experiments"

| EN | CODE Data -                            | Methods - | About ENCODE -                        | Help <del>-</del>                                                             | skin                     | Q Sign i                              |
|----|----------------------------------------|-----------|---------------------------------------|-------------------------------------------------------------------------------|--------------------------|---------------------------------------|
|    |                                        |           |                                       |                                                                               |                          |                                       |
|    | Data Type<br>Experiments               |           | 170 Showi                             | ng 25 of 328 results                                                          |                          | View All                              |
|    | Biosamples<br>Publications<br>Web page |           | 108<br>48<br>2 <b>Zone o</b><br>Type  | f skin (Homo sapiens, adu<br>: tissue                                         | lit 83 year)             | Biosample<br>ENCBS114AAA              |
|    |                                        |           | DNA m<br>(Homo<br>Lab:                | ethylation profiling by arr<br>sapiens, adult 83 year)<br>Richard Myers, HAIB | ay assay of zone of skin | Experiment<br>ENCSR000BWZ<br>released |
|    |                                        |           | <mark>skin of</mark><br>Type<br>Sour  | <b>body (Homo sapiens, feta</b><br>: tissue<br><b>ce</b> : BioChain           | al 22 week)              | Biosample<br>ENCBS069RNA<br>released  |
|    |                                        |           | <mark>skin fib</mark><br>Type<br>Sour | roblast (Homo sapiens)<br>: primary cell<br>ce: Paul Tesar                    |                          | Biosample<br>ENCBS286AAA<br>revoked   |
|    |                                        |           | <mark>skin of</mark><br>Type<br>Sour  | body (Homo sapiens, feta<br>: tissue<br>ce: BioChain                          | al 24 week)              | Biosample<br>ENCBS070RNA<br>released  |
|    |                                        |           | RRBS (<br>Lab:<br>Proje               | of zone of skin (Homo sap<br>Richard Myers, HAIB<br>act: ENCODE               | iens, adult 83 year)     | Experiment<br>ENCSR000DEF<br>released |

### Demo 3: Combine search & filter of ENCODE data

- 1. Go to https://www.encodeproject.org
- 2. Enter "skin" into the search box on the upper right hand corner

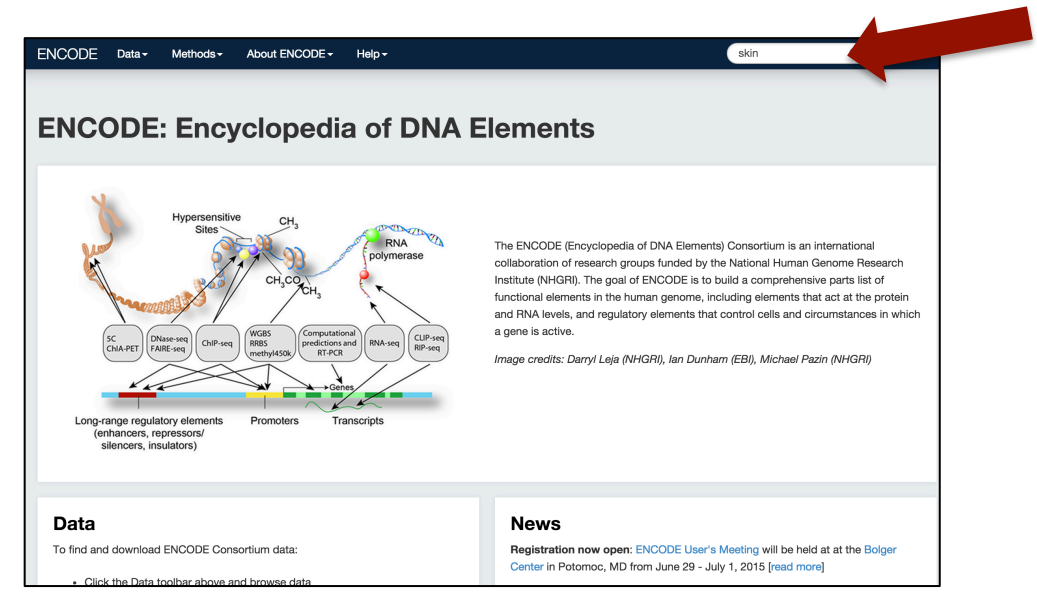

- 3. All matches on the website will be shown
- 4. Select "Experiments"

| ENCODE       | Data - Methods - | About EN  | CODE - Help - skin                                                                                | Q Sign i                              |
|--------------|------------------|-----------|---------------------------------------------------------------------------------------------------|---------------------------------------|
|              |                  |           |                                                                                                   |                                       |
| Data         | Type<br>priments | 170       | Showing 25 of 328 results                                                                         | View All                              |
| Bios<br>Publ | amples           | 108<br>48 | zone of skin (Homo sapiens, adult 83 year)                                                        | Biosample                             |
| Web          | page             | 2         | Type: tissue<br>Source: BioChain                                                                  | ENCBS114AAA<br>released               |
|              |                  |           | DNA methylation profiling by array assay of zone of skin                                          | Experiment                            |
|              |                  |           | (Homo sapiens, adult 83 year)<br>Lab: Richard Myers, HAIB<br>Project: ENCODE                      | ENCSR000BWZ<br>released               |
|              |                  |           | skin of body (Homo sapiens, fetal 22 week)                                                        | Biosample                             |
|              |                  |           | Type: tissue<br>Source: BioChain                                                                  | ENCBS069RNA<br>released               |
|              |                  |           | skin fibroblast (Homo sapiens)                                                                    | Biosample                             |
|              |                  |           | Type: primary cell<br>Source: Paul Tesar                                                          | ENCBS286AAA<br>revoked                |
|              |                  |           | skin of body (Homo sapiens, fetal 24 week)                                                        | Biosample                             |
|              |                  |           | Type: tissue<br>Source: BioChain                                                                  | ENCBS070RNA<br>released               |
|              |                  |           | RRBS of zone of skin (Homo sapiens, adult 83 year)<br>Lab: Richard Myers, HAIB<br>Project: ENCODE | Experiment<br>ENCSR000DEF<br>released |

5. View all ENCODE assays that contain a match to "skin"

| ODE Data - Method            | is - About I | ENCODE - Help - skin                                     | Q Sigr         |
|------------------------------|--------------|----------------------------------------------------------|----------------|
|                              |              |                                                          |                |
|                              |              |                                                          |                |
| Assay                        |              | Showing 25 of 170 experiments Visualize C Dow            | nload View All |
| ChIP-seq                     | 53           |                                                          |                |
| RNA-seq                      | 26           |                                                          |                |
| DNase-seq                    | 25           | RAMPAGE of skin of body (Homo saniens, fetal)            | Experiment     |
| RNA profiling by array assay | 24           | Lab: Thomas Gingeras, CSHL                               | ENCERODAGU     |
| CAGE                         | 9            | Project: ENCODE                                          | released       |
|                              | + See more   |                                                          |                |
| F                            |              | RNA-seq of skin of body (Homo sapiens, fetal)            | Experiment     |
| Experiment status            | 160          | Lab: Thomas Gingeras, CSHL                               | ENCSR000AGA    |
| reveased                     | 109          | Project: ENCODE                                          | released       |
|                              |              | RNA-seg of melanocyte of skin (Homo sapiens, adult)      | Experiment     |
| Genome assembly (visuali     | zation)      | Lab: Thomas Gingeras, CSHL                               | ENICSPOOLCUP   |
| hg19                         | 147          | Project: ENCODE                                          | released       |
| mm9                          | 2            |                                                          |                |
| Organism                     |              | RNA-seq of skin of body (Homo sapiens, fetal)            | Experiment     |
| Homo sapiens                 | 167          | Lab: Thomas Gingeras, CSHL                               | ENCSR000AFG    |
| Mus musculus                 | 2            | Project: ENCODE                                          | released       |
| Target of assav              |              | DNA methylation profiling by array assay of zone of skin | Experiment     |
| histone                      | 31           | (Homo sapiens, adult 83 year)                            | ENCSR000BWZ    |
| histone modification         | 29           | Lab: Richard Myers, HAIB                                 | released       |
| transcription factor         | 13           | Project: ENCODE                                          |                |
| control                      | 9            |                                                          |                |
|                              | v            | CAGE of melanocyte of skin (Homo sapiens, child)         | Experiment     |
| Biosample type               |              | Lab: Piero Carninci, RIKEN                               | ENCSR000CKY    |
| primary cell                 | 163          | Project: ENCODE                                          | released       |
| tissue                       | 5            |                                                          |                |
| -t                           | 2            | CAGE of melanocyte of skin (Home sanions, adult)         | Experiment     |

6. If looking for RNA-seq data from adult samples, select "RNA-seq" under Assay and "adult" under Life Stage.

| CODE Data▼ Methods▼ About I                                                                                          | NCODE                                                                                                    | Q Sig                                 |
|----------------------------------------------------------------------------------------------------|----------------------------------------------------------------------------------------------------|---------------------------------------|
| Assay<br>ChIP-seq 20                                                                                                 | Showing 10 of 10 experiments Visualize                                                                      | Download                              |
| RNA-seq 10 (*)   DNase-seq 9   RNA profiling by array assay 6   DNA methylation profiling by array assay5 + See more | RNA-seq of melanocyte of skin (Homo sapiens, adult)<br>Lab: Thomas Gingeras, CSHL<br>Project: ENCODE        | Experiment<br>ENCSR000CUR<br>released |
| Experiment status<br>released 10                                                                                     | RNA-seq of melanocyte of skin (Homo sapiens, adult)<br>Lab: Thomas Gingeras, CSHL<br>Project: ENCODE        | Experiment<br>ENCSR000CVM<br>released |
| Genome assembly (visualization)<br>hg19 6                                                                            | RNA-seq of hair follicle dermal papilla cell (Homo sapiens, adult)                                          | Experiment<br>ENCSR000CUB             |
| Organism<br>Homo sapiens 10                                                                                          | Lab: Thomas Gingeras, CSHL<br>Project: ENCODE                                                               | released                              |
| Biosample type<br>primary cell 10                                                                                    | RNA-seq of fibroblast of arm (Homo sapiens, adult 53 year)<br>Lab: Thomas Gingeras, CSHL<br>Project: ENCODE | Experiment<br>ENCSR489KNQ<br>released |
| skin of body 10<br>lymphatic vessel 2                                                                                | RNA-seq of fibroblast of arm (Homo sapiens, adult 53 year)<br>Lab: Thomas Gingeras, CSHL<br>Project: FNCODE | Experiment<br>ENCSR797BPP<br>released |
| Life stage<br>unknown 11<br>adult 10<br>child 4                                                                      | RNA-seq of fibroblast of dermis (Homo sapiens, adult)<br>Lab: Thomas Gingeras, CSHL<br>Project: ENCODE      | Experiment<br>ENCSR000CUY<br>released |

### **Demo 4: Visualize data**

Details of how to configure tracks will be presented during the UCSC Genome Browser workshop. This demo just shows what to expect as you are connected to the browser.

- 1. Get the list of assays illustrated in Demo 3.
- 2. Select "Visualize" button on the upper right corner. This will automatically create a trackhub to visualize the results

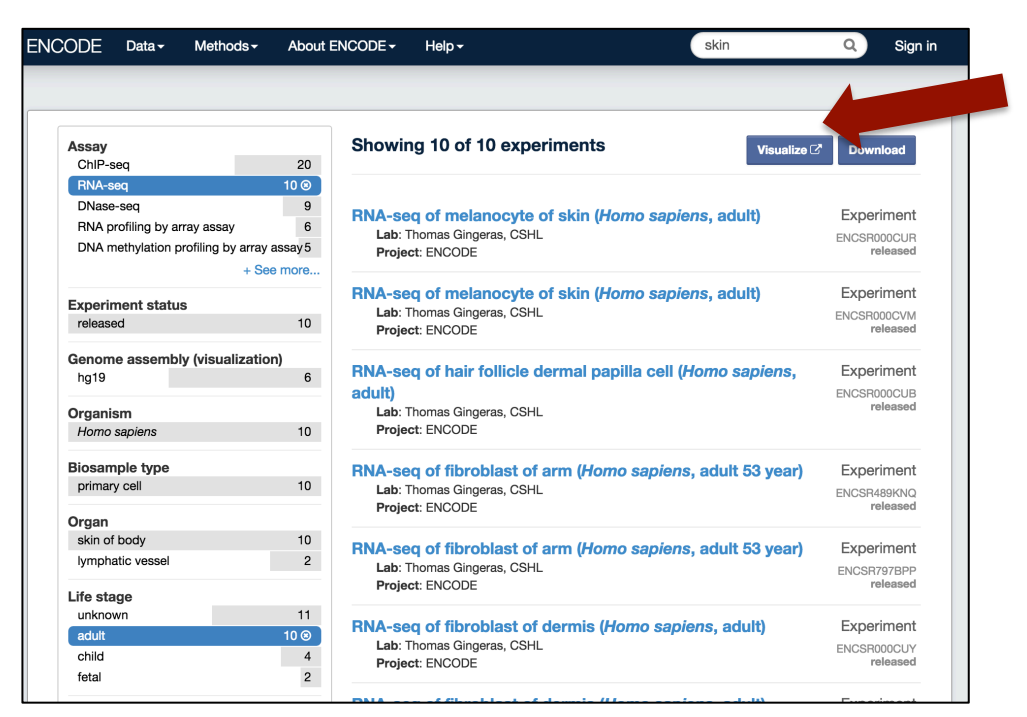

3. An intermediate page listing the reference genome is shown. Trackhubs can be made with different reference

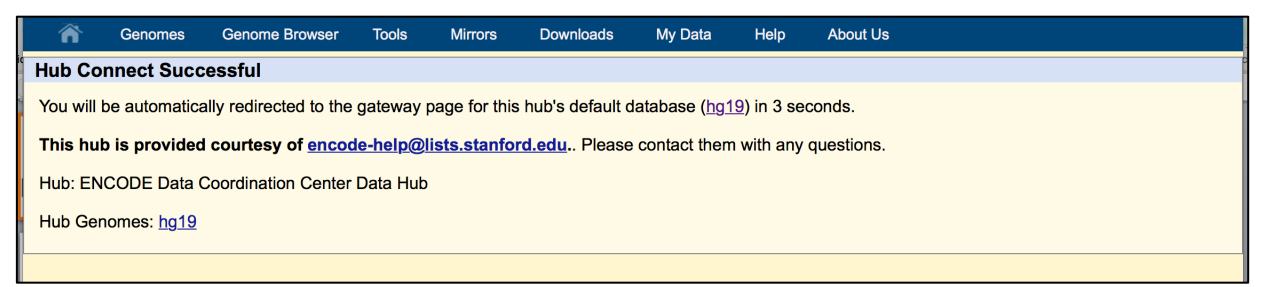

4. The trackhub will be connected. Enter a gene name or enter submit. Details of how to configure tracks will be presented during the UCSC Genome Browser workshop.

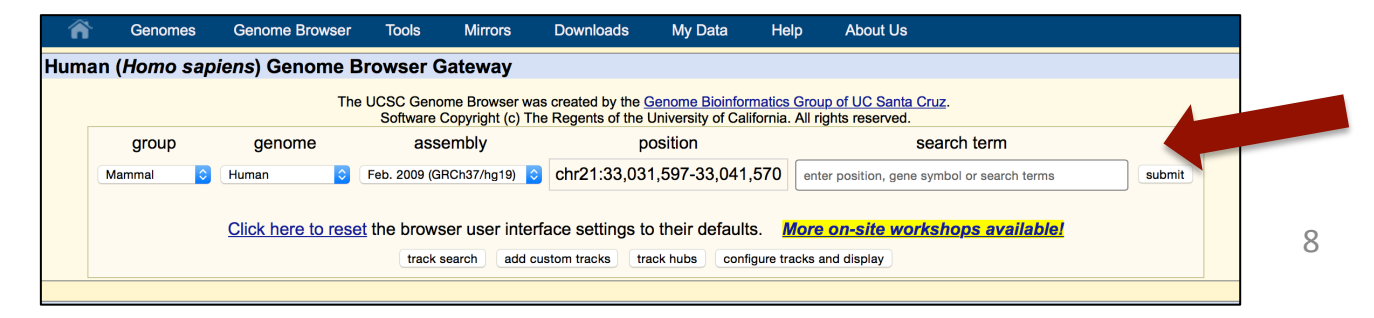

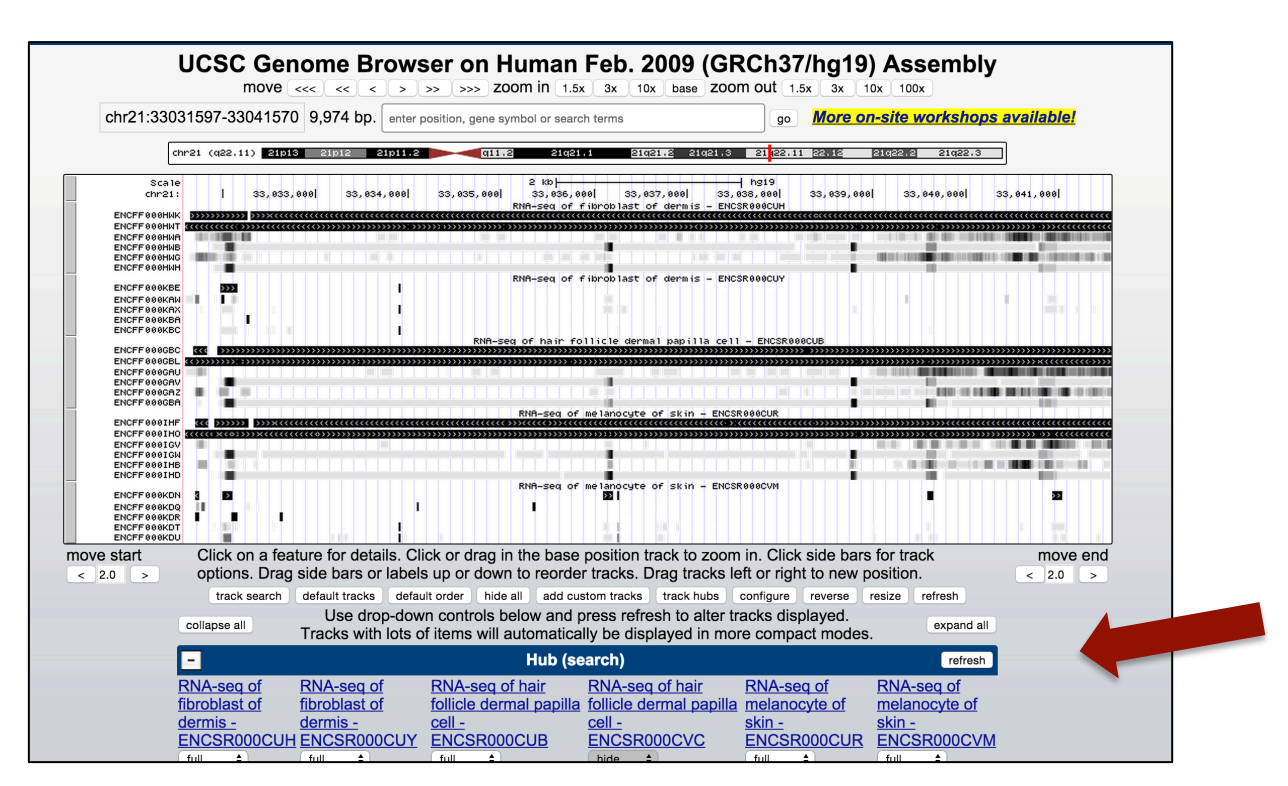

#### 5. The track hub is listed as "Hub (search)"

6. Hover over tracks to view file-related metadata.

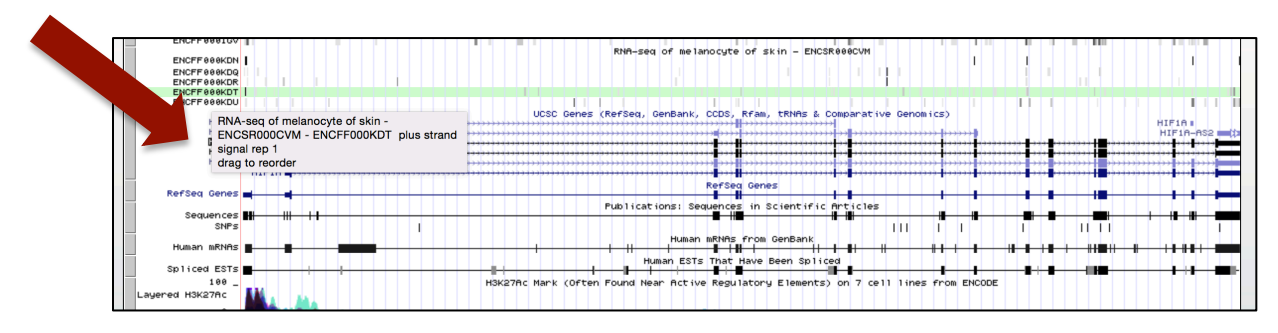

7. Click on left hand grouping to configure tracks and view more metadata, including file download links and links back to the ENCODE Portal.

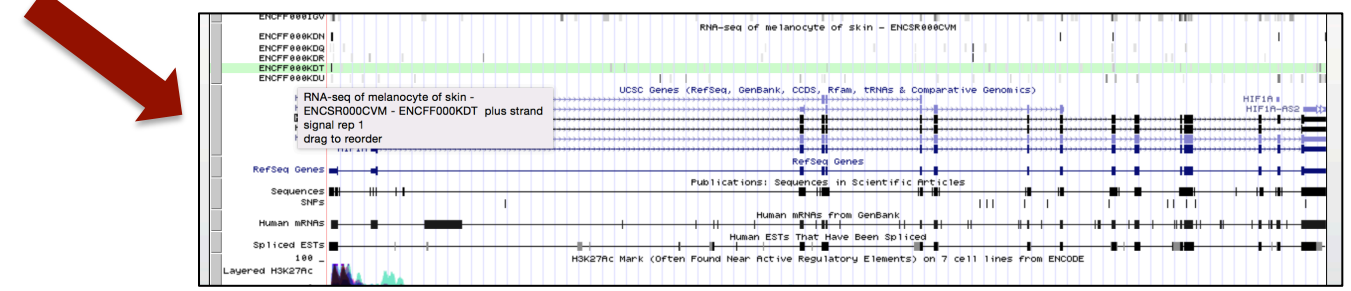

#### 8. ENCODE metadata for the track hub

| RNA-seq of m                                                   | elanocyte of skin - ENCSR000CVM Track Settings                                                                                                    |       |
|----------------------------------------------------------------|----------------------------------------------------------------------------------------------------|-------|
| RNA-se                                                         | q of melanocyte of skin - ENCSR000CVM                                                                                                    |       |
| Maximum displa                                                 | ay mode: full + submit cancel Reset to defaults                                                                                                    |       |
| Select views (he<br>Peaks dense +                              | alp):<br>) <u>Signals(dense :</u> )                                                                                                    |       |
| Show only ite                                                  | Peaks Configuration emotion emotion emotion (range: 0 to 1000)                                                                                                    |       |
|                                                                | Signals Configuration     Type of graph: bar : 1     Track height: 32   pixels (range: 8 to 100)     Data view scaling: auto-scale to data view   +) Always include zero: OFF +)     Vertical viewing range: min: 0   max: 127     Transform function: Transform data points by: NONE   +)     Windowing function: [man+whiskers +)   Smoothing window: OFF +)     Windowing function: [man+whisker]   Transform function in transform data points by: NONE     Draw y indicator lines: at y = 0.0: OFF +)   at y =0                                                                                                    |       |
| List subtracks:                                                | only selected/visible all                                                                                                    |       |
| ی dense<br>طرع dense<br>طense مقلم<br>dense مقلم<br>dense مقلم | Views <sup>11</sup> Track Name <sup>12</sup><br>Peaks RNA-seq of melanocyte of skin - ENCSR000CVM - ENCFF000KDN bedRnaElements contigs po<br>Signals RNA-seq of melanocyte of skin - ENCSR000CVM - ENCFF000KDQ minus strand signal rep 1<br>Signals RNA-seq of melanocyte of skin - ENCSR000CVM - ENCFF000KDT plus strand signal rep 2<br>Signals RNA-seq of melanocyte of skin - ENCSR000CVM - ENCFF000KDT plus strand signal rep 1<br>Signals RNA-seq of melanocyte of skin - ENCSR000CVM - ENCFF000KDT plus strand signal rep 2<br>Signals RNA-seq of melanocyte of skin - ENCSR000CVM - ENCFF000KDU plus strand signal rep 2 | ooled |

RNA-seq on skin melanocytes primary whole cells (NHEM-M2) from rRNA-depleted Total RNA less than 200 nucleotides in size that was pre-treated with TAP prior to cloning.

This trackhub was automatically generated from the files and metadata for the experiment - ENCSR000CVM

| Accession   | 1        | File type      | Output type         | <b>Biological replicate</b> | Download link |
|-------------|----------|----------------|---------------------|-----------------------------|---------------|
| ENCFF000KDN | bigBed b | oedRnaElements | contigs             | pooled                      | Click here    |
| ENCFF000KDQ | bigWig   |                | minus strand signal | 1                           | Click here    |
| ENCFF000KDR | bigWig   |                | minus strand signal | 2                           | Click here    |
| ENCFF000KDT | bigWig   |                | plus strand signal  | 1                           | Click here    |
| ENCFF000KDU | bigWig   |                | plus strand signal  | 2                           | Click here    |

ENCODE data use policy

# Demo 5: Batch download data

- 1. Get the list of assays illustrated in Demo 3.
- 2. Select "Download" button on the upper right corner.

| )DE Data  → Methods  →            | About I   | ENCODE - Help - skin                                        | Q Sign in   |
|-----------------------------------|-----------|-------------------------------------------------------------|-------------|
|                                   |           |                                                             |             |
| Assay<br>ChIP-seq                 | 20        | Showing 10 of 10 experiments Visualize 2                    | Download    |
| RNA-seq                           | 10 🛞      |                                                             |             |
| DNase-seq                         | 9         | DNA con of malanesista of alkin (Hama appiana, adult)       | Evporiment  |
| RNA profiling by array assay      | 6         | HNA-seq of melanocyte of skin (Homo sapiens, adult)         | Experiment  |
| DNA methylation profiling by arra | y assay 5 | Project: ENCODE                                             | released    |
| + S                               | See more  | ,                                                           |             |
|                                   |           | RNA-seg of melanocyte of skin (Homo sapiens, adult)         | Experiment  |
| xperiment status                  |           | Lab: Thomas Gingeras, CSHL                                  | ENCSR000CVM |
| released                          | 10        | Project: ENCODE                                             | released    |
| enome assembly (visualizati       | ion)      |                                                             |             |
| hg19                              | 6         | RNA-seq of hair follicle dermal papilla cell (Homo sapiens, | Experiment  |
| -                                 |           | adult)                                                      | ENCSR000CUB |
| Drganism                          |           | Lab: Thomas Gingeras, CSHL                                  | released    |
| Homo sapiens                      | 10        | Project: ENCODE                                             |             |
| Biosample type                    |           | BNA corr of fibrobloot of orm (Homo conjens, odult 52 year) | Exporiment  |
| primary cell                      | 10        | Lab Thomas Gingeras, CSHI                                   | Experiment  |
|                                   |           | Project: ENCODE                                             | released    |
| Drgan                             |           | • • • •                                                     |             |
| skin of body                      | 10        | RNA-seg of fibroblast of arm (Homo sapiens, adult 53 year)  | Experiment  |
| lymphatic vessel                  | 2         | Lab: Thomas Gingeras, CSHL                                  | ENCSB797BPP |
|                                   |           | Project: ENCODE                                             | released    |
| .ite stage                        | 11        |                                                             |             |
| adult                             | 10.0      | RNA-seq of fibroblast of dermis (Homo sapiens, adult)       | Experiment  |
| abild                             | 10 0      | Lab: Thomas Gingeras, CSHL                                  | ENCSR000CUY |
| critic                            | 4         | Project: ENCODE                                             | released    |
| Tetal                             | 2         |                                                             |             |

3. Instructions on the command to batch download files is displayed. Click on 'Download' again. This will download a file called 'files.txt'

|                                                                                                    | Data≁ Methods≁ A                                                                                                    | bout ENCODE + Help + skin                                                                                                    | Q Sign in                                         |
|----------------------------------------------------------------------------------------------------|----------------------------------------------------------------------------------------------------|----------------------------------------------------------------------------------------------------|---------------------------------------------------|
|                                                                                                    | Using batch dow                                                                                                    | nload                                                                                                    | ×                                                 |
| Assary<br>Online on<br>Diverse on<br>PRA profit<br>Diverse on<br>PRA profit<br>Service on Profit<br>Service on Profit<br>Service on Profit Service on Profit Servi | Click the "Download"<br>metadata and links to<br>Further description of<br>The "files.txt" file can in<br>The following comman<br>xargs -n 1 curl -0 | cution below to download a "files.txt" file that contains a list of URLs to a file containing all the experimental<br>download the file. The first line of the file will always be the URL to download the metadata file.<br>The contents of the metadata file are described in the Batch Download help doc.<br>a copied to any area:<br>and ang cURL can be used to download all the files in the list:<br>-t < files.txt | Download<br>Experiment<br>AnCSISCOLIN<br>Infeased |
| Genome as<br>hg19                                                                                                    | 8                                                                                                    | Close Downloa                                                                                                    | d Experiment<br>ENCSR000CUB<br>released           |
| Virganism<br>Kamo saju<br>Biosample<br>primary cell                                                                                                    | ns 10<br>type<br>10                                                                                                    | RNA-seq of fibrobiast of arm (Homo sapiens, adult 53 year)<br>Lab: Thomas Gregers, CSHL<br>Project: ENCODE                                                                                                    | Experiment<br>ENCSPI489KNQ<br>released            |
| Organ<br>skin of body<br>lymphatic w                                                                                                    | / 10<br>essel 2                                                                                                    | RNA-seq of fibroblast of arm (Homo sapiens, adult 53 year)<br>Late: Thomas Gingens, CSHL<br>Project: ENCODE                                                                                                    | Experiment<br>ENCSR7878PP<br>released             |
| Life stage<br>unknown<br>eduit<br>child                                                                                                    | 11<br>10 ⊙<br>4                                                                                                    | RNA-seq of fibroblast of dermis (Homo sapiens, adult)<br>Lab: Thomes Gingers, CSHL<br>Project: ENCODE                                                                                                    | Experiment<br>ENOSR600CUY<br>released             |
| fetal<br>Pipeline<br>RNA-seq of<br>strated                                                                                                    | 2<br>long RNAs (paired-end, 5                                                                                                    | RNA-seq of hair follicle dermal papilla cell (Homo sapiens, adult)<br>Lat: Thomas Gingeras, CSHL<br>Project: ENCCOE                                                                                                    | Experiment<br>ENCSR000CVC<br>released             |
| Available da<br>fastq<br>barn                                                                                                    | ata 10                                                                                                    | RNA-seq of fibroblast of dermis (Homo sapiens, adult)<br>Lab: Thoma Engens, OSHL<br>Project: ENCODE                                                                                                    | Experiment<br>ENCSR000CUH<br>released             |
| bigWig<br>bigBea bed<br>gtf                                                                                                    | RnaElements 6<br>6<br>+ See more                                                                                                    | RNA-seq of dermis microvascular lymphatic vessel endothelial cell (Homo sapiens,<br>adult)<br>Lab: Thomas Gingeras, CSHL<br>Project: EVCODE                                                                                                    | Experiment<br>ENCSR000AK<br>released              |
| Run type<br>paired-ende<br>single-ende                                                                                                    | d 6<br>d 4                                                                                                    | RNA-seq of dermis lymphatic vessel endothelial cell (Homo sapiens)<br>Lat: Thomas Gregeras, CSHL<br>Project: ENCODE                                                                                                    | Experiment<br>ENCGROODAJ<br>released              |
| Read lengt<br>101<br>Library inse                                                                                                    | n (nt)<br>7<br>ert size (nt)                                                                                                    |                                                                                                    |                                                   |

 Open files.txt. This includes a list of links to all the files for those experiments. The first link contains the metadata. You can select the subset of files by using the 'available data' facet.

| https://www.encodeproject.org/metadata/searchTerm=skin&type=experiment&assay_term_name=RNA-seq&replicates.library.biosample.life_stage=adult/metadata.tsv |
|----------------------------------------------------------------------------------------------------|
| https://www.encodeproject.org/files/ENCFF000IGV/@@download/ENCFF000IGV.bigWig                                                                             |
| https://www.encodeproject.org/files/ENCFF000IGW/@@download/ENCFF000IGW.bigWig                                                                             |
| https://www.encodeproject.org/files/ENCFF000IGY/@@download/ENCFF000IGY.bam                                                                                |
| https://www.encodeproject.org/files/ENCFF000IHA/@@download/ENCFF000IHA.bam                                                                                |
| https://www.encodeproject.org/files/ENCFF000IHB/@@download/ENCFF000IHB.bigWig                                                                             |
| https://www.encodeproject.org/files/ENCFF000IHC/@@download/ENCFF000IHC.fastq.gz                                                                           |
| https://www.encodeproject.org/files/ENCFF000IHD/@@download/ENCFF000IHD.bigWig                                                                             |
| https://www.encodeproject.org/files/ENCFF000IHF/@@download/ENCFF000IHF.bigBed                                                                             |
| https://www.encodeproject.org/files/ENCFF000IHG/@@download/ENCFF000IHG.gtf.gz                                                                             |
| https://www.encodeproject.org/files/ENCFF000IHI/@@download/ENCFF000IHI.gtf.gz                                                                             |
| https://www.encodeproject.org/files/ENCFF000IHK/@@download/ENCFF000IHK.gtf.gz                                                                             |
| https://www.encodeproject.org/files/ENCFF000IHM/@@download/ENCFF000IHM.gtf.gz                                                                             |
| https://www.encodeproject.org/files/ENCFF000IH0/@@download/ENCFF000IH0.bigBed                                                                             |
| https://www.encodeproject.org/files/ENCFF000IHR/@@download/ENCFF000IHR.gtf.gz                                                                             |
| https://www.encodeproject.org/files/ENCFF000IHT/@@download/ENCFF000IHT.gtf.gz                                                                             |
| https://www.encodeproject.org/files/ENCFF000IHV/@@download/ENCFF000IHV.fastq.gz                                                                           |
| https://www.encodeproject.org/files/ENCFF000IHY/@@download/ENCFF000IHY.fastq.gz                                                                           |
| https://www.encodeproject.org/files/ENCFF000IHZ/@@download/ENCFF000IHZ.fastq.gz                                                                           |
| https://www.encodeproject.org/files/ENCFF536CFG/@@download/ENCFF536CFG.bigWig                                                                             |
| https://www.encodeproject.org/files/ENCFF594YIZ/@@download/ENCFF594YIZ.tsv                                                                                |
| https://www.opcodoppoiost.opc/files/ENCEE120TCT/00dawnlood/ENCEE120TCT.tev                                                                                |

5. Transfer this file to your server and use xargs –n 1 curl –O –L < files.txt

# **Exercises using the ENCODE Portal**

Exercise 1: ChIP-seq assays

- How many ChIP-seq assays are available against H3K27me3 in mouse
- How many unique antibodies are used?
- Of the antibodies used, which one(s) have been fully characterized to current ENCODE standards?

Exercise 2: Controls

- What is the accession for control experiment for ENCSR778SIU?
- How many assays use this control?

Exercise 3: Recently released data

- What was the total number of assays released in June 2015?
- How many of each kind?

Exercise 4: Files

- What are the accession(s) and md5sum(s) to the fastq files for biological replicate 1 in assay ENCSR000AFI?
- What are the accessions of the alignment (bam) files made from the fastq's ?
- Which software tool and version was used to generate them?

Exercise 5: Protein factors

• Which assays have been performed against IGF2BP1?

# **REST API exercises using the ENCODE Portal**

Pre-requisites: download or install these tools to help you get started

- A JSON pretty-printer plugin for your web browser, such as JSONView (for Chrome or Firefox) or JSON Formatter (for Safari)
- A few python modules
  - pip install requests
  - pip install json
  - pip install jsonschema

Help document: https://www.encodeproject.org/help/rest-api/ Sample script: https://github.com/ENCODE-DCC/submission\_sample\_scripts/blob/master/get.py

Try the exercises listed on the previous page. They can be performed programmatically as well.